## PC CARD SIERRA EDGE

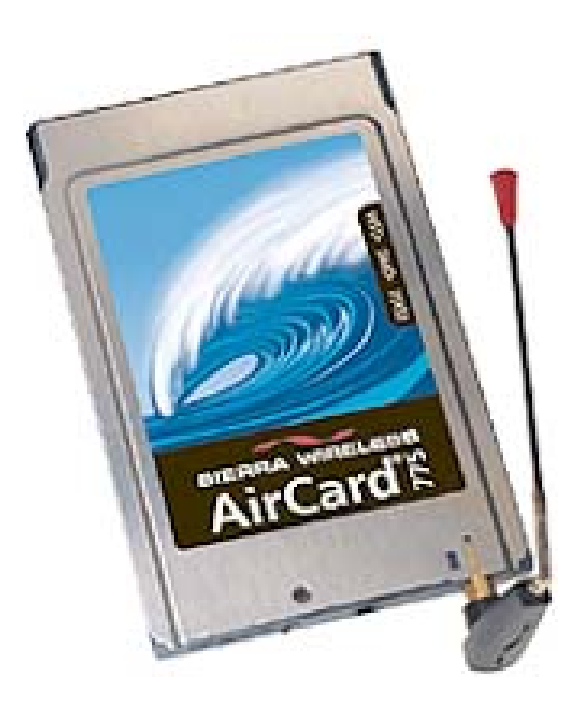

## Cette installation a été réalisée sur un powerbook G4 400 Mhz OS 10.3.9.

La première opération consiste a installer le logiciel contenant le driver de la carte pour MAC OS 10.2 ou + . Ensuite, il faut Double cliquer sur le disque image AC 775Panther 200411081700.dmg Le répertoire AC775Panther doit s'ouvrir automatiquement.

Copiez le script AC775 reload sur votre bureau (ou le glisser dans le dock pour le garder à portée de main). Double cliquez sur 775.pkg pour installer la carte Sierra Wireless, et suivez les instructions classiques d'installation. Allez ensuite dans Applications/Utilitaires/AirCard7X0 et cliquez sur Sierra AirCard 7x0. Dans le fichier, il faut remplacer la ligne contenant le terme "VPN.COM" par, pour ORANGE : "orange.fr" - pour SFR : "websfr" pour BOUYGUES : "b2bouygtel.com" ou "a2bouygtel.com ( suivant l'abonnement). Une fois le fichier modifié, il faut le dupliquer et le sauvegarder dans Bibliothèque/Modem Scripts en prenant soin de supprimer "copie de" devant le nom de fichier Rebooter le powerbook et insérer la PC CARD SIERRA : elle doit être détectée par Tiger (ou Panther).

Ensuite dans préférences Système, cliquer sur l'onglet réseau et choisir nouvelle configuration . La baptiser PC CARD SIERRA et dans configuration des ports réseau il faut choisir MODEM CARTE PC . Apres il suffit d'afficher Modem Carte PC pour procéder au paramétrage de la connexion.

Dans le l'onglet PPP saisir le nom du fournisseur d'accés (ORANGE - SFR ou BOUYGUES) puis dans nom du compte, il faut noter soit "orange" pour ORANGE, soit "sfr" pour SFR, soit "a2b" ou b2b" pour BOUYGUES et pour le mot de passe, tapez : "orange" pour ORANGE, "sfr" pour SFR et pour BOUYGUES, il faut entrer "NET" si "b2b" ou "acces" si "a2b".

Cliquer sur option PPP et décocher tout sauf : "déconnecter si inactif pendant XX minutes" + "déconnecter à la fermeture de session" + "déconnecter à la permutation de compte utilisateur" + " rappeler si occupé" .

Ne rien changer dans les paramètres "TCP/IP" et "PROXYS".

En outre, n'oubliez pas le dernier onglet "modem" dans le menu des modems il faut sélectionner : "Sierra Wireless Air Card 7x0 " puis décocher " activer la compression et la correction d'erreurs sur le modem" et "attendre la tonalité avant d'effectuer un nouvel essai".

Numérotation doit être sur "fréquences vocales" et son vous pouvez laisser "activé". Vous pouvez désormais lancer une connexion depuis l'application "connexion à Internet"

Pour vos mails : n'oubliez pas de modifier le SMTP ( "smtp.orange.fr" pour ORANGE, "smtp.mobile.sfr.net" pour SFR et " smtp.a2bouygtel.com" ou "b2bouygtel.com" pour BOUYGUES )